宁夏医科大学学生微信平台缴费操作指南

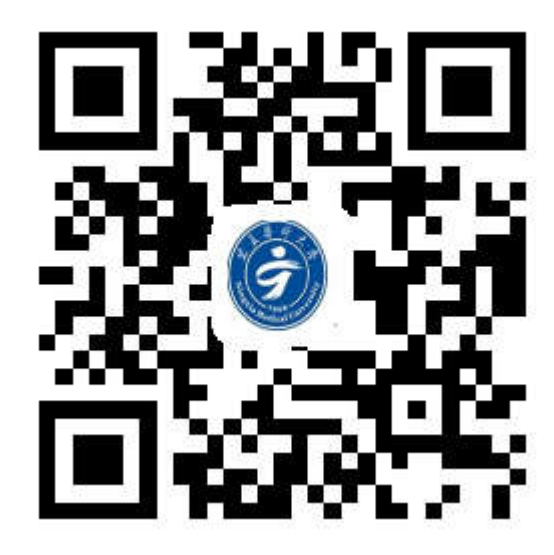

宁夏医科大学统一支付平台

一、通过微信扫码 "宁夏医科大学统一支付平台"二维码登录。进入"学生网上缴费系统"。

用户名:编号 密码:编号

| 学校介绍 重要提示 系统公告 / 银行说明 用户名:   密码: 验证码: RVM9 | 第 頁 醫 科 犬 學<br>NINGXIA MODICAL UNIVORATIV<br>学生网上缴费系统 | 用户登录<br>USER LOGIN |
|--------------------------------------------|-------------------------------------------------------|--------------------|
|                                            | 学校介绍 1世纪元 系统公告 / 银行说明                                 | 用户名: [<br>密 码:     |

二、登录成功后点击"缴费",查看欠费信息,勾选需要缴费的项目并核对金额,点击"下一步",选择"微信支付",截图保存二维码。每次缴费都要生成新的支付二维码,切记随意扫描他人学号生成的二维码。

1.登陆后出现如下界面:

学生网上缴费系统 宾夏鲁科大学 缴费 交易记录查询 收费单查询 个人信息 退出登录 2.点击: 缴费, 查看欠费信息: \_\_\_\_\_ 请选择需要交费的项目: 收费区间 收费项目 应收金额 退费金额 减免金额 实交金额 欠费金额 交费金额 操作列 全选 反选 2016年度 学费 2300 0 0 0 2,300.00 2,300.00 修改 共有1条欠费纪录 共计: 2,300.00元 上一步 下一步 3.点击→下一步(选择微信支付): 当前位置: 缴费>>交费信息显示 说明:确认交费信息无误后,点击银行图标进行交费;若需更改或缴费失败,请返回欠费查询页面,重复以上操作 收费区间 收费项目 交费金额 2016年度 2,300.00 学费 共有1条记录 共计交费: 2,300.00元

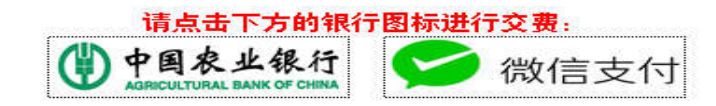

4.进入微信平台,通过"扫一扫"功能扫描已保存在手机相册中的二维码进行支付。微信支付时先确认收款方为"宁夏 医科大学"后再支付。

5.缴费平台开放时间:每天24小时开通。

三、其他:

1.票据发放: 缴费成功后,发票由所在学院辅导员每月初负责发放给学生本人。

2.查询缴费记录:点击"交易记录查询"即可。

3.支付过程中如有问题,请拨打财务处结算科电话 6980069。